# GUIDELINES FOR THE USE OF THE IMI CROSS-BORDER HEALTHCARE MODULE ('Patients' Rights')

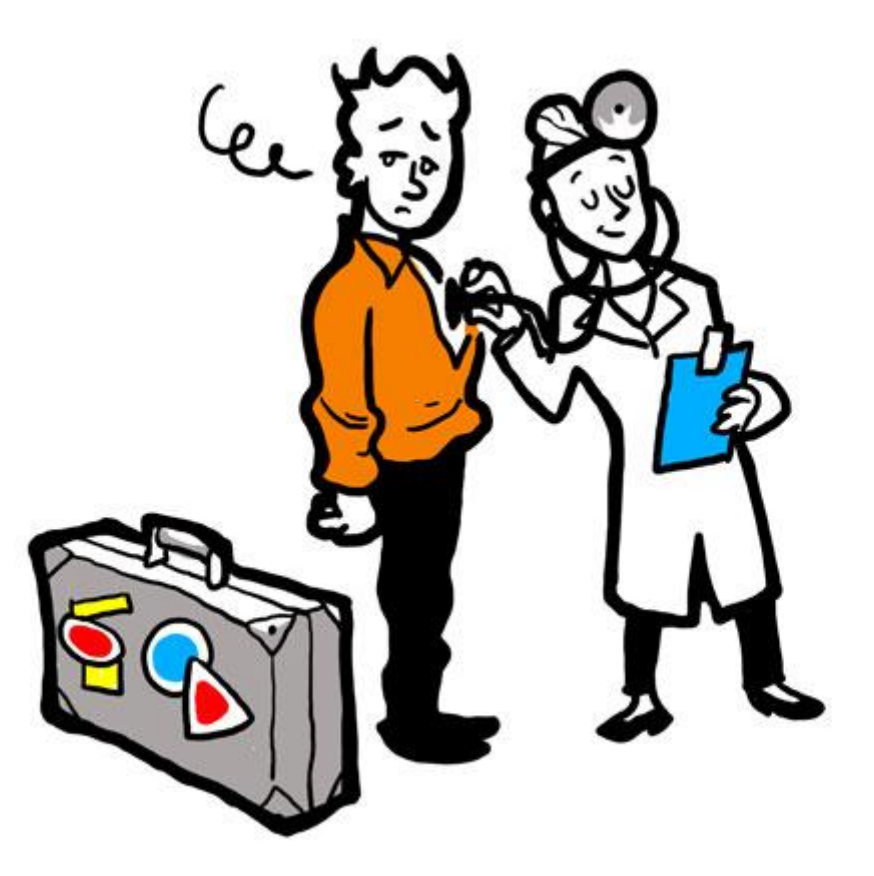

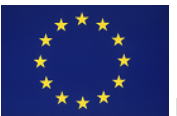

#### Contents

| Ι.   | BACKGROUND                    | . 3 |
|------|-------------------------------|-----|
| II.  | CREATION of a request         | . 3 |
| III. | REPLY to a request            | . 7 |
| i.   | FORWARD a request             | . 7 |
| ii.  | SPLIT a request               | . 8 |
| IV.  | CLOSURE of a request          | . 8 |
| V.   | PRINTING REQUESTS             | . 8 |
| VI.  | MACHINE TRANSLATION           | . 8 |
| VII. | FOR MORE INFORMATION AND HELP | . 8 |

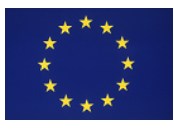

2

#### I. BACKGROUND

The IMI Cross-border Healthcare Directive workflow is used for the exchange of information concerning the right to practice of health professionals.

## II. CREATION of a request

In order to create a request go to 'Menu – Requests - Create'

| Menu                |
|---------------------|
| Welcome             |
| ⊕ 🕂 My tasks        |
| ∃ <b>≵</b> Requests |
| Create              |
| Search all requests |

In case you have request handler's rights for other legislative areas, you may need to choose the legislative area first. Then run a search for an authority via the available button.

| me Create Request 🛞                                    |                                                                                                    |  |  |  |  |
|--------------------------------------------------------|----------------------------------------------------------------------------------------------------|--|--|--|--|
| Choose Competent Authority Enter Re                    | equest Details                                                                                                    |  |  |  |  |
| Legislative area Identification                        |                                                                                                    |  |  |  |  |
| Legislative area                                       | Patients' Rights                                                                                                    |  |  |  |  |
| Competent Authority to Contact                         |                                                                                                    |  |  |  |  |
| Use the authority search to identify the a             | Competent Authority to Contact Use the authority search to identify the appropriate responding authority Previous step Next step Next step |  |  |  |  |
| Authority Search                                       | Save draft Cancel                                                                                                    |  |  |  |  |
|                                                        | Q Search Reset                                                                                                    |  |  |  |  |
| Enter one or more criteria to search for the           | authority that you wish to contact.                                                                                                    |  |  |  |  |
| Specify one or more general criteria                   |                                                                                                    |  |  |  |  |
| Country                                                | Denmark                                                                                                    |  |  |  |  |
| Authority Name                                         |                                                                                                    |  |  |  |  |
| Postcode                                               |                                                                                                    |  |  |  |  |
| Town                                                   |                                                                                                    |  |  |  |  |
| Free text                                              | 0                                                                                                    |  |  |  |  |
| Include authorities with general horizontal competence | ● Yes ─ No                                                                                                    |  |  |  |  |

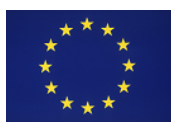

Click on the appropriate authority and click on the button 'select'

| Authority Search                      |                                       | ×                             |
|---------------------------------------|---------------------------------------|-------------------------------|
|                                       |                                       | 🗘 Select 🛛 🗢 Back to criteria |
| Authority Search Result               |                                       |                               |
| Informal Title                        | Names                                 | Country                       |
| CBHC Patients' Rights Authority DK 01 | CBHC Patients' Rights Authority DK 01 | Denmark                       |
| NIMIC DK                              | NIMIC Denmark                         | Denmark                       |
| 🛛 🗐 🔄 Page 🚺 of 1 🕨 🕅 🥔 Per Page      | 5 🕶                                   | Displaying Topics 1 - 2 of 2  |

Once the recipient authority is selected, back on the request screen, the system will display the details of the authority.

To move in the information request, always use the 'Next step' and 'Previous step' buttons located at the bottom of the page.

| Previous step | Next step |
|---------------|-----------|
|---------------|-----------|

On the tab 'Request details', you can indicate a possible date for reply. Fill in the appropriate fields.

| Choose Competent Authority                                                                                                    | Enter Request Details           |                  |  |  |
|----------------------------------------------------------------------------------------------------|---------------------------------|------------------|--|--|
| Question Set Selection                                                                                                    |                                 |                  |  |  |
| Question set Application                                                                                                    | of patients' rights in cross-bo | order healthcare |  |  |
| Indicative date for reply                                                                                                    |                                 |                  |  |  |
| Indicative date 7 days *                                                                                                    |                                 |                  |  |  |
| Details of the health professional                                                                                                    |                                 |                  |  |  |
| When entering free text please indicate the language you are using in the dropdown next to the text box. If possible use a language which is understood by the Responding Authority. The Responding Authority has indicated that it understands the following languages: dansk (da) |                                 |                  |  |  |
| Profession *                                                                                                    |                                 | <b>▼</b>         |  |  |

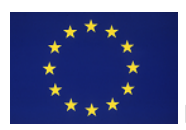

In the 'Question selection' part, the main Questions in the list are displayed in **bold**. When you select one of these, additional questions are automatically selected. Depending on the answer provided by the recipient to the main question, the system will automatically present further (dependent) questions to the responding authority.

| When entering fr<br>text box. If possi<br>Responding Auth          | ee text please indicate the language you are using in the dropd<br>ble use a language which is understood by the Responding Auth<br>ority has indicated that it understands the following languages: | lown next to the<br>nority. The<br>dansk (da)                                                                   |
|--------------------------------------------------------------------|----------------------------------------------------------------------------------------------------|----------------------------------------------------------------------------------------------------|
| Show questions by                                                  | Main categories Sub categories All questions                                                                                                    |                                                                                                    |
| Highlight questions o                                              | containing words and                                                                                                    | Find                                                                                                    |
|                                                                    |                                                                                                    |                                                                                                    |
| Is the profe                                                       | essional currently entitled to practice the above ment<br>ry? (01)<br>In the answer given to this question further questions are auto                                                                | tioned profession in or the second second second second second second second second second second second second |
| Is the profe<br>your count<br>Depending of<br>Question<br>comments | essional currently entitled to practice the above ment<br>ry? (01)<br>on the answer given to this question further questions are auto                                                                | tioned profession in<br>comatically asked.                                                                      |

<u>Questions concerning the professional's right to practice in the past</u> are displayed in a separate section, which is collapsed by default. If you want to select a question from this section, expend it by clicking on the + sign in front of the section.

🖻 🗀 Questions concerning the professional's right to practice in the past

You can add attachments and comments with other additional information.

| Attachments |          |          |                |
|-------------|----------|----------|----------------|
|             |          |          | Add attachment |
| Name        | Added by | Added on |                |

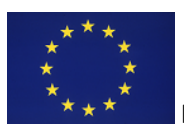

|                                                            | Request o      | verview   | Reque     | est management     | Attachment         |
|------------------------------------------------------------|----------------|-----------|-----------|--------------------|--------------------|
|                                                            | Please r       | note that | when      | you attach a doo   | cument to a reques |
|                                                            | Documen        | ıt        |           |                    |                    |
|                                                            | Name<br>File   | en        | •<br>•    |                    | Browse *           |
|                                                            |                |           |           | Cancel             | Save               |
| Messages                                                   |                |           |           |                    |                    |
| When entering free text please in<br>languages: dansk (da) | dicate the lar | nguage yo | u are usi | ing in the dropdow | /n nex             |
|                                                            |                |           |           | Add Message        | e                  |
| Messa                                                      | iges           | Use       | r         | Date               |                    |
| No comment.                                                |                |           |           |                    |                    |

Once your request is saved as draft you can either edit it or send it to the other Member State. The request number is available in the top left corner.

| <br>ne Create Request                             | X                                                              |                                            |       |
|---------------------------------------------------|----------------------------------------------------------------|--------------------------------------------|-------|
| 18455<br>From Czech Republic<br>To Denmark - eCom | eCommerce<br>c - eCommerce authority CZ<br>imerce authority DK | Request to take measures - Article 3(4)(B) | Draft |

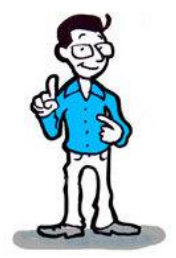

Next to several free text fields you will see small selection boxes with the language codes. Make sure that the selected codes in the boxes always correspond to the language in which you have entered your text! Note that the same applies to the comments and messages you may add later on to your request.

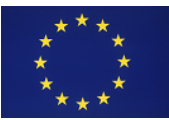

#### III. **REPLY to a request**

In order to reply to a received request, you can click on the link in the e-mail received or you can see all the requests with an action to take in your Action list.

7

| Menu                   | « |
|------------------------|---|
| Welcome                |   |
| 🖃 💕 My tasks           |   |
| Requests - Action list |   |

First you need to check the **due date** proposed by the requesting authority. If you cannot meet this deadline you should **propose a different due date** for the reply.

| Indicative date for reply                                                               |                                                                                                    |
|-----------------------------------------------------------------------------------------|----------------------------------------------------------------------------------------------------|
| The request was sent on 25/11/2013. It s<br>15 days, it will be automatically forwarded | should be accepted within 7 days. If it is not accepted within to the National IMI Coordinator.                                                                                                    |
| Due date proposed by the Requesting Aut                                                 | hority: 29/11/2013                                                                                                    |
| Accept proposed due date:                                                               | Yes                                                                                                    |
| Proposed due date for reply:                                                            | No     Second second second |
| he nersonal data are not visible unless v                                               | ou accept the request                                                                                                    |

The personal data are not visible unless you accept the request.

| Details of the health professional |               |
|------------------------------------|---------------|
| Profession                         | Spa therapist |
| First Name                         | ******        |
| Surname                            | ******        |
| Gender                             | ******        |
| Nationality                        | Danish        |
|                                    |               |

Please note that in order to be able to send a reply to the requesting authority, you need to answer all the questions (in the 'answer' or 'answer comment' box). You are also advised to add attachment or comments especially if the request was not positively re-solved or was addressed only partially.

| Add attachment | Add Message |
|----------------|-------------|
|                |             |

#### i. FORWARD a request

If you are not responsible for the request and depending on the national structure, you may need to forward the request to the correct authority within your Member State. Use the appropriate buttons at the bottom of the page.

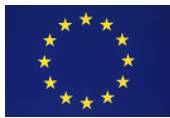

#### ii. SPLIT a request

It can happen that your authority is responsible only for some of the questions in a request and you are unable to reply to all the questions. In this case you should **split the request** and send the other part to the correct authority in your country. As of that moment, the other competent authority will be responsible for the split part and you will not have access to that part anymore.

Formoreinformationpleasesee<a href="http://ec.europa.eu/internal\_market/imi-">http://ec.europa.eu/internal\_market/imi-</a>net/docs/training/how to split request en.pdf.

#### IV. CLOSURE of a request

When you receive a reply but you need additional information, you can request it via the button on the bottom.

Once you are satisfied with the reply of the responding authority, you need to close the request by clicking the **'Accept reply'** button.

Accept reply Request additional information

## V. PRINTING REQUESTS

Via the button You can print the details of the information exchange (?). For more information, please consult the training material about Reports in IMI <u>http://ec.europa.eu/internal market/imi-net/ docs/training/how to create report en.pdf</u>.

#### VI. MACHINE TRANSLATION

Information provided as free text can be translated via a machine translation service. For information about machine translation in IMI, please consult the following manual <a href="http://ec.europa.eu/internal\_market/imi-net/docs/training/machine\_translation\_en.pdf">http://ec.europa.eu/internal\_market/imi-net/docs/training/machine\_translation\_en.pdf</a>. Please refer to the 'Registers' part of the manual.

## VII. FOR MORE INFORMATION AND HELP

You can contact your National IMI Helpdesk

http://ec.europa.eu/internal\_market/imi-net/imi\_helpdesks/index.html

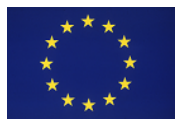